Suivi d'Acquisition de Compétences

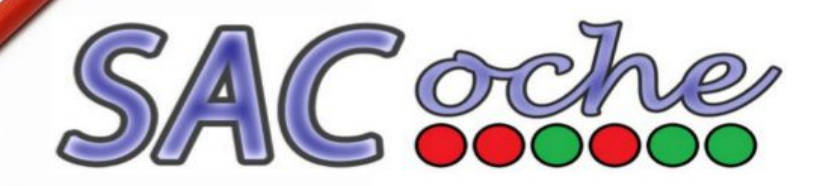

# Fonctionnement de SACoche à l'usage des élèves et parents d'élèves Suivi d'acquisition des compétences

## Pour se connecter

A partir du site du collège Jean Lartaut, cliquez sur le bouton situé à droite :

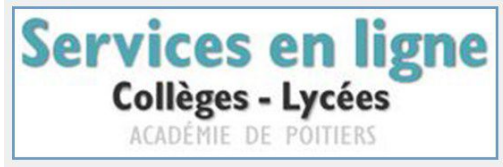

Identifiez-vous sur les services en ligne :  $\rightarrow$  Education Nationale  $\rightarrow$  Elève ou Parent d'élève,

 $\rightarrow$  Indiquez votre identifiant et votre mot de passe.

Vous accédez à l'ENT du Collège.

Dans « Mes applications », cliquez sur l'icône SACoche

Vous accédez à la page d'accueil qui vous indique : - Les résultats récents

- Les items récents à améliorer
- Les items récents les mieux réussis

### Pour visualiser la liste des évaluations

1) Cliquez sur « MENU », « Évaluations », puis « Liste des évaluations ».

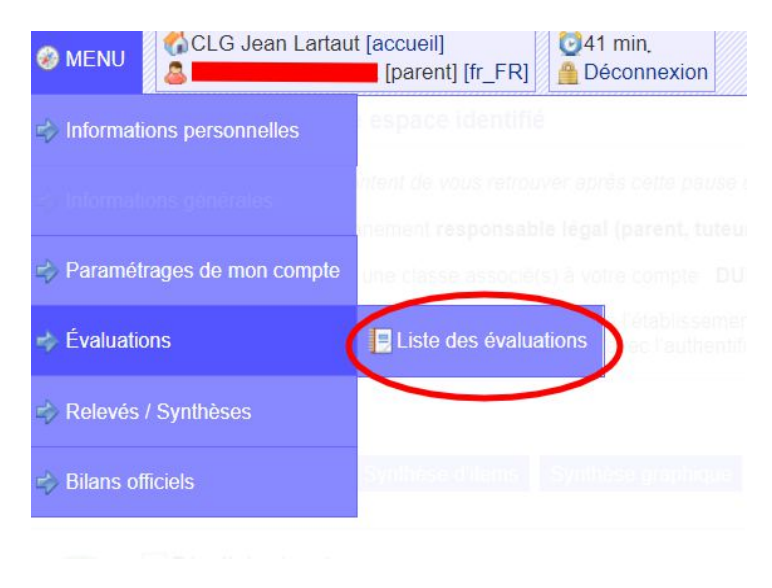

2) Choisissez l'évaluation qui vous intéresse sur la période donnée, puis cliquez sur l'oeil.

| ~                    | Liste des eva                 | luation            | IS                                                                                      |        |
|----------------------|-------------------------------|--------------------|-----------------------------------------------------------------------------------------|--------|
|                      | Enseignant :<br>Période :     | tous le<br>du 01/0 | s enseignants ▼<br>8/2018 🔄 au 31/07/2019 📄<br>aliser l'affichage. 🧭 Demande realisée I |        |
| Date                 | - Professeur                  | ¢                  | Description                                                                             | ¢ Rem  |
| 07/12/20             | )18 Mme BARTH                 | HES                | Affiche présent de l'indicatif                                                          | oui    |
| 05/12/20             | 018 Mme BARTH                 | HES                | Rédaction Voyage extraordinaire                                                         | partie |
| 05/12/20             | 18 M. GOUGE                   |                    | activité informatique                                                                   | oui    |
| 04/12/20             | 018 M. ALEXAN                 | DRE                | Bilan protocole                                                                         | non    |
| 30/11/20             | 18 Mme BARTH                  | HES                | Réécriture Orphans                                                                      | oui    |
| 30/11/20             | 18 M. LESAINT                 |                    | Bilan trimestriel                                                                       | oui    |
| 30/11/20             | 18 Mme BARTH                  | HES                | Dictée Orphans                                                                          | oui    |
|                      |                               | 10.2               |                                                                                         |        |
| 29/11/20             | 18 Mme PIERR                  | RE                 | DS_richesses et pauvreté                                                                | oui    |
| 29/11/20<br>29/11/20 | 018 Mme PIERR<br>018 Mme MUNO | RE<br>DZ           | DS_richesses et pauvreté<br>comprendre des lettres et mots épelés                       | oui    |

### 3) Vous accédez aux détails de l'évaluation sélectionnée.

#### > Voir les items et les notes (si saisies) d'une évaluation

Devoir du 27/11/2018 par M. GOUGE [ dm 3 ]

| Ref. ♦         | Nom de l'item 🔶                                                                                          | Note à<br>ce devoir <sup>♦</sup> | Score<br>cumulé <sup>\$</sup> |  |  |  |  |  |
|----------------|----------------------------------------------------------------------------------------------------|----------------------------------|-------------------------------|--|--|--|--|--|
| MATHS.P4.G11   | IS.P4.G11 4G2-Utiliser les notions de géométrie plane pour démontrer 🍋                                   |                                  |                               |  |  |  |  |  |
| MATHS.P4.G12   | MATHS.P4.G12 4G3-Utiliser les notions de géométrie plane pour construire ou reproduire des figures 🖉 🍅   |                                  |                               |  |  |  |  |  |
| MATHS.Ch       | ATHS.Ch 4Ch2-S'engager dans une démarche 🕕 🔓                                                             |                                  |                               |  |  |  |  |  |
| MATHS.Co       | NATHS.Co 4Co2- Expliquer sa démarche à l'oral ou à l'écrit et comprendre les explications d'un autre 🕕 🍗 |                                  |                               |  |  |  |  |  |
| ▶ Légende      |                                                                                                    |                                  |                               |  |  |  |  |  |
| Codes d'évalua |                                                                                                    |                                  |                               |  |  |  |  |  |

# Pour visualiser le relevé d'items d'une matière (d'un enseignant)

1) Cliquez sur « MENU », « Relevés / Synthèses », puis « Relevé d'items ».

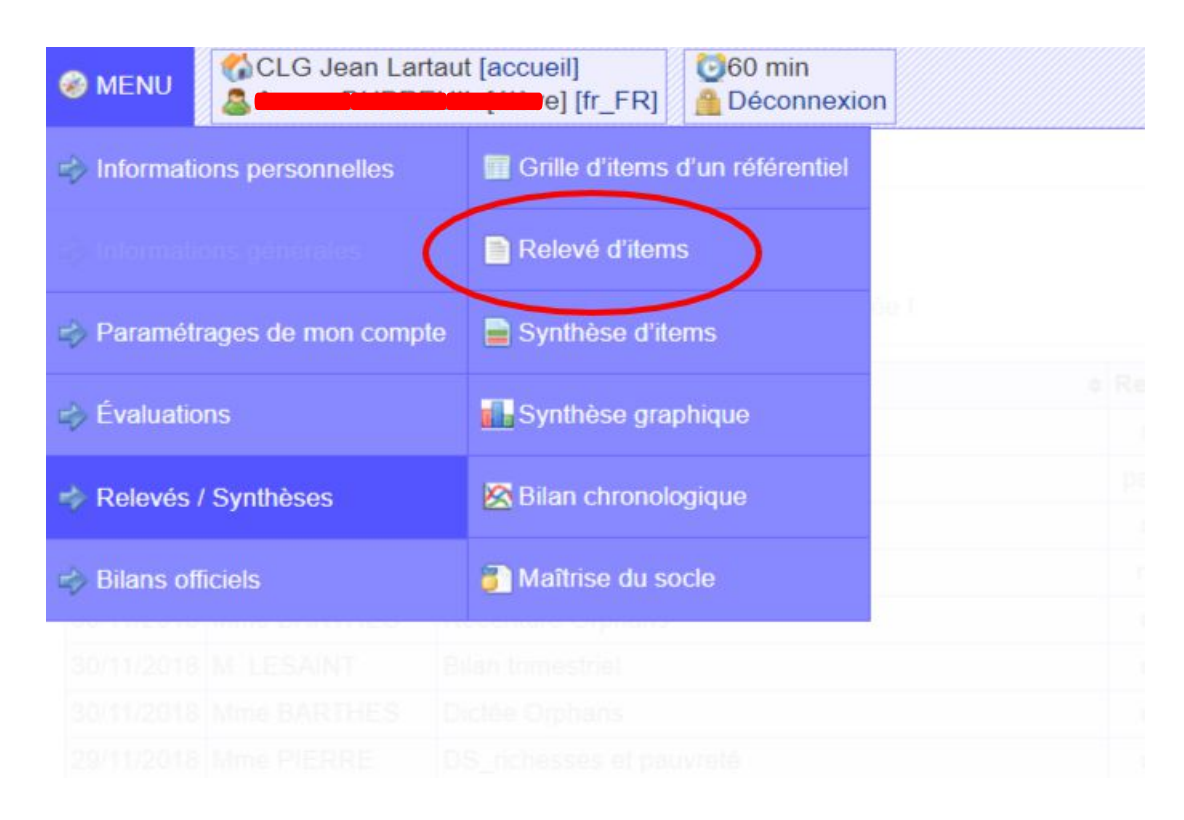

N

2) Dans Objet sélectionnez : « Relevé d'item d'un enseignant »

Sélectionnez l'**Enseignant** dont vous désirez le relevé d'item de sa discipline <u>(ne prenez pas compte de l'avertissement en rouge à droite de l'enseignant.)</u> Choisissez la **Période** puis cliquez sur **Générer**.

| » Relevé d'iten                     | IS                                                                                          |
|-------------------------------------|---------------------------------------------------------------------------------------------|
| DOC : Relevé d'items.               |                                                                                             |
| Obje<br>Enseignant :<br>@ Période : | Relevé d'items d'un enseignant                                                              |
| Prise en compte                     | des évaluations antérieures : ● automatique (selon référentiels)<br>Afficher plus d'options |

3) Vous accédez aux détails du relevé d'item d'un enseignant dans sa matière.

| >            |                                                                                                    |      |     |      |         |
|--------------|----------------------------------------------------------------------------------------------------|------|-----|------|---------|
| Histoire et  | géographie                                                                                             |      |     |      |         |
| Ref. 🗢       | Nom de l'item 🗢                                                                                        |      |     |      | score 🗢 |
| HIGEO.P4.H10 | [5.1] Ordonner des faits, les mettre en relation et les situer dans une époque ou une période donnée 👘 | ж    |     |      |         |
| HIGEO.P4.H21 | [5.1] Nommer, localiser et caractériser des espaces géographiques.                                     | ۲    |     |      |         |
| HIGEO.P4.H22 | [5.1] Situer dans l'espace 👍                                                                           | ж    |     |      |         |
| HIGEO.P4.H51 | [2.3] Identifier le document 👍                                                                         | ٠    |     |      |         |
| HIGEO.P4.H52 | [2.3] Extraire des informations pertinentes 👛                                                          | ж    | ٠   | ٠    |         |
| HIGEO.P4.H62 | [2c.] Réaliser des productions graphiques 👘                                                            | ۲    |     |      |         |
| HIGEO.P4.H64 | [5.4] S'approprier et utiliser un lexique historique et géographique 👛                                 | ж    |     |      |         |
| HIGEO.P4.H70 | [2c.] Organiser son travail dans le cadre d'un groupe 🐴                                                | ж    |     |      |         |
|              | Pourcentage d'items acquis                                                                             | (0NA | 2PA | 1A 5 | E): 80% |

### Légende

| Codes d'évaluati  | ion :      | O No   | on Atteint  | ۲      | Partielleme | ent Atteint | <ul> <li>Atteint</li> </ul> | \star Dépassés |
|-------------------|------------|--------|-------------|--------|-------------|-------------|-----------------------------|----------------|
| Ancienneté :      | Sur la pér | riode. | Début d'ann | née sc | olaire.     | Année scola | aire précédente.            |                |
| États d'acquisiti | ons :      | No     | n acquis.   | F      | artiellemer | nt acquis.  | Acquis.                     | Expert         |

## Pour visualiser la synthèse interdisciplinaire

1) Cliquez sur « MENU », « Relevés / Synthèses », puis « Synthèse d'items ».

| MENU         | 🐝 CLG Jean Lartau   | t [accueil]<br>[élève] [fr_FR] | 060 min<br>Déconnexion |  |
|--------------|---------------------|--------------------------------|------------------------|--|
| 🖒 Informati  | ons personnelles    | Grille d'items                 | d'un référentiel       |  |
| ag Informati |                     | 📄 Relevé d'item                | IS                     |  |
| 🖒 Paraméti   | rages de mon compte | 📄 Synthèse d'ite               | ems                    |  |
| 🖒 Évaluatio  | ons 🤇               | 🚺 Synthèse gra                 | phique                 |  |
| 🤣 Relevés    | / Synthèses         | 🔀 Bilan chronole               | ogique                 |  |
| ⇒ Bilans of  | ficiels             | 🗿 Maîtrise du so               | ocle                   |  |

2) Dans **Objet** sélectionnez : « Synthèse pluridisciplinaire » Choisissez la **Période** puis cliquez sur **Générer**.

| <ul> <li>DOC : Synthèse d'items.</li> <li>Un administrateur ou un directeur doit préalablement choisir l'ordre d'affichage des matière</li> <li>Il y a 5 référentiels () dont le format de synthèse est inconnu (donc non pris en compte).</li> </ul> |
|----------------------------------------------------------------------------------------------------|
| Objet : Synthèse pluridisciplinaire •                                                                                                    |
| <ul> <li>Période : Trimestre 1 •</li> <li>Prise en compte des évaluations antérieures :          <ul> <li>automatique (selon référentiels</li> </ul> </li> </ul>                                                                                      |
| Afficher plus d'options                                                                                                    |
| Générer.                                                                                                    |

3) Vous accédez à la synthèse des items de l'élève listant les différents domaines interdisciplinaires.

| >       |            |        |      |   |                                                                                                    |                      |                                        |        |                  |          |
|---------|------------|--------|------|---|----------------------------------------------------------------------------------------------------|----------------------|----------------------------------------|--------|------------------|----------|
| França  | is         | 42     |      |   |                                                                                                    | 1                    | 5 PA                                   | 5 A    | A                | 7 E      |
| 1       | PA         |        | 1 E  | + | FORMATION DE LA PERSONNE ET DU CITOYEN                                                                                                    |                      |                                        |        |                  |          |
|         |            | 1 E    |      | + | LIRE                                                                                                    |                      |                                        |        |                  |          |
| 1 PA    | 4 A        | 1      | 2 E  | ÷ | ÉCRIRE                                                                                                    |                      |                                        |        |                  |          |
| 1 NA    | 3 PA       | 1.     | A 2E | e | <ul> <li>COMPRENDRE LE FONCTIONNEMENT DE LA LANGUE</li> <li>[1.1] P4.D12 - Je sais identifier les classes grammaticales.</li> <li>[1.1] P4.D30 - Je sais accorder les mots.</li> <li>[1.1] P4.D32 - Je sais corriger un texte écrit (chaînes d'accord, h</li> <li>[1.1] P4.D40 - J'identifie les formes verbales (verbes conjugués,</li> <li>[1.1] P4.D41 - Je maîtrise la conjugaison et la mémorise.</li> <li>[1.1] P4.D50 - Je maîtrise l'orthographe des mots courants.</li> <li>[1.1] P4.D51 - Je maîtrise l'orthographe grammaticale (les homo</li> </ul> | iomophoi<br>verbes à | nes, conjugais<br>I l'infinitif, parti | on). 🍾 | s, participes pa | ssés). 🍗 |
|         |            | 1 E    |      | + | MAÎTRISER LES MÉTHODES ET OUTILS POUR APPRENDRE                                                                                                    |                      |                                        |        |                  |          |
| Histoir | e et ciéco | ranhie |      |   |                                                                                                    | 2                    | DA 1                                   | Δ      | 5                | E        |
| Thiston | e et geog  | 1 F    |      | + | Se repérer dans le temps : construire des repères historiques                                                                                                    | -                    |                                        | A      |                  |          |
| 1       | PA         |        | 1E   | ÷ | Se repérer dans l'espace : construire des repères géographiques                                                                                                    |                      |                                        |        |                  |          |
|         | 1 A        |        | 1E   | ÷ | Analyser et comprendre un document                                                                                                    |                      |                                        |        |                  |          |
| 1       | PA         |        | 1E   | ÷ | Pratiquer différents langages en histoire et en géographie                                                                                                    |                      |                                        |        |                  |          |
|         |            | 1 E    |      | + | Coopérer et mutualiser                                                                                                    |                      |                                        |        |                  |          |
| Latin   |            |        |      |   |                                                                                                    | 1                    | 1.0                                    |        |                  | 1 E      |
|         | 1 A        |        | 1E   | + | Langue                                                                                                    |                      | 1A                                     |        |                  |          |
|         |            |        |      |   |                                                                                                    |                      |                                        |        |                  |          |
| Anglais | s LV1      |        |      |   |                                                                                                    | 1 A                  |                                        |        | 7 E              |          |
|         |            | 1 E    |      | + | Les methodes et outils pour apprendre                                                                                                    |                      |                                        |        |                  |          |
|         |            | 1 E    |      | + | Interaction Orale                                                                                                    |                      |                                        |        |                  |          |
|         | 1 A        |        | 1E   | + | Production Ecrite                                                                                                    |                      |                                        |        |                  |          |
|         |            | 4 E    |      | + | Méthodes et Outils pour apprendre                                                                                                    |                      |                                        |        |                  |          |

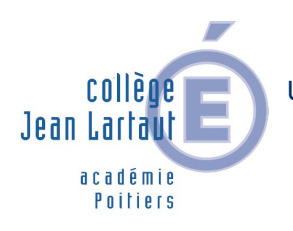

Un document à retrouver dans l'espace communication de Pronote et sur le site du collège.